# NATUR UND LANDSCHAFT

## Zeitschrift für Naturschutz und Landschaftspflege

Journal archive: https://www.natur-und-landschaft.de/online-ausgabe/

**Registration using the registration code for access to the subscriber area** 

1. On the homepage (https://www.natur-und-landschaft.de/) you will find the subscriber login at the bottom right:

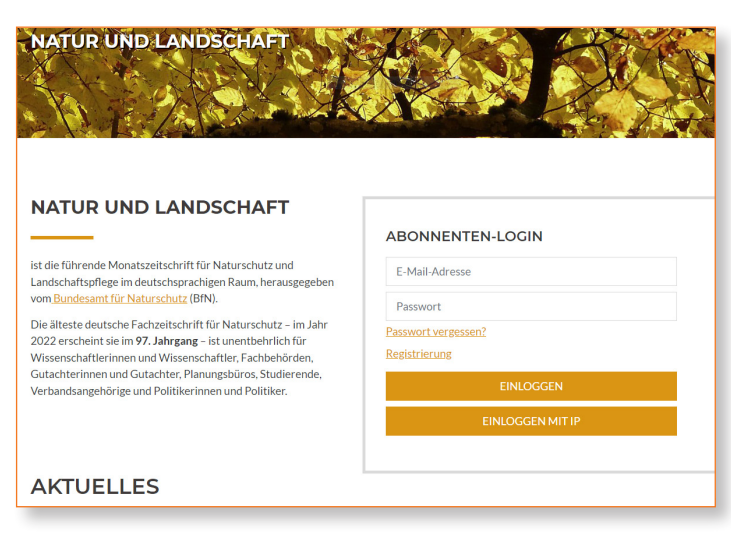

2. You will also find the login button at the top right of every page:

| NATUR UND LANDSCHAFT                       | Suchbegriff eingeben Q | Kohihammer Anmelden |
|--------------------------------------------|------------------------|---------------------|
| AKTUELLES ONLINE-AUSGABE PRODUKTE ÜBER UNS | SERVICE EXTRAS         |                     |

3. When you click on "Anmelden" (Login) – the registration menu will open. Then please click on "Registrierung" (Registration) klicken:

| ABONNENTEN-LO       | GIN          |           |                  |
|---------------------|--------------|-----------|------------------|
| E-Mail-Adresse      | Passwort     | EINLOGGEN | EINLOGGEN MIT IP |
| Passwort vergessen? | egistrierung |           |                  |

4. Now please enter your e-mail address and click on "Profil jetzt erstellen" (Create profile now) underneath:

| Registrieren                                   |     |
|------------------------------------------------|-----|
| Bitte geben Sie Ihre gültige E-Mail-Adresse ei | in: |
|                                                |     |
| E-Mail *                                       |     |
|                                                |     |
| PROFIL JETZT ERSTELLEN                         |     |
|                                                |     |

5. Shortly afterwards you will receive an e-mail with a link which you must use to confirm your registration:

| Datai Na                                      | chricht 🛛 🖓 Was möchter                                       | - Sie tun?                                                                            |                            |                                                                                   |                     |              |
|-----------------------------------------------|---------------------------------------------------------------|---------------------------------------------------------------------------------------|----------------------------|-----------------------------------------------------------------------------------|---------------------|--------------|
| Löschen                                       | Q Antworten<br>Q Allen antworten<br>Weiterleiten<br>Antworten | Mantis<br>An Vorgesetzte(n)<br>Team-E-Mail<br>QuickSteps                              | Verschieben<br>Verschieben | Als ungelesen markieren<br>Kategorisieren *<br>Nachverfolgung *<br>Markierungen 5 | Übersetzen          | Zoom<br>Zoom |
| An                                            | support@natur<br>Bitte bestätigen Sie II                      | -und-landschaft.o                                                                     | de                         |                                                                                   |                     | ~            |
| Sehr geehrte<br>Sie wollen e                  | er Kunde,<br>inen neuen Account für di                        | e Email-Adresse                                                                       |                            | auf "Natur und Land                                                               | lschaft Online" ree | zistrieren.  |
| Bitte bestäti<br>http://online<br>confirmMail | igen Sie die Registrierung<br>e.natur-und-landschaft.de       | mit diesem Link:<br>://xhtml/ <u>registration.jsf?</u><br>: <u>&amp;confirmCode=0</u> | 933674721&event            | =confirmation                                                                     | Ι                   | ,            |
| Danach köni                                   | nen Sie die Registrierung f                                   | ortsetzen.                                                                            |                            |                                                                                   |                     |              |

6. Now continue the registration process by entering your registration code and setting a password. You will find your registration code on your invoice. If you purchased your subscription from a bookshop, you will receive the registration code directly from them. Complete your registration by clicking on "Speichern" (Save):

|                                                                                                    | sinement uber den bu                                                                                 | annander, er narten sie den Registi iel ungstode dir ekt vom buchnandier. |
|----------------------------------------------------------------------------------------------------|----------------------------------------------------------------------------------------------------|---------------------------------------------------------------------------|
|                                                                                                    | Koninammer<br>W. Komannen Cank                                                                       | Registrierungscode *                                                      |
|                                                                                                    | Nerrodi Zelachriten<br>70549 Songen<br>Telden +49 7/1 7903 7280                                      |                                                                           |
| N Antonio (not individual III. 700) (indige                                                                                                    | wetsbekalthannen in<br>wetsbekalthannen in                                                           |                                                                           |
| Prisu<br>Monika Mustermann<br>Musterstr. 12                                                                                                    |                                                                                                    | Passwort *                                                                |
| 11223 Musterhausen                                                                                                    | Absendment Astronomy                                                                                 |                                                                           |
| For item limited on placetary air items and index as unsurer                                                                                    | RecEntury on Rockingen Site unterlagt argoben.<br>Recelementer<br>1234/96/28 312364/96/28 18.06.2015 |                                                                           |
| Tentrinov Beasington                                                                                                    | Adaptore Inspore                                                                                     | Passwort wiederholen *                                                    |
| Nege Taribasion                                                                                                    | Break and Anton Version Selection Contraction With<br>press (2,4) % website Call (2,4) (3,7) (3,7)   |                                                                           |
| Lieferenpflerger 20968053/8<br>Musiemann, Montka<br>13223 Musiemann                                                                             |                                                                                                    |                                                                           |
| <ol> <li>Natur &amp; Landachaft online<br/>Avagate 065015 bis 120015<br/>thr divider Avagendigativer<br/>to based to cristingerstats</li> </ol> | 294 600 600 284 234 2                                                                                |                                                                           |
| Tegeherja oda UStyd/Tebr                                                                                                    | den fan aaf heer hechang hees Registerroeponde.<br>20.44 0.00 2.15 20.44 20.44 1                     |                                                                           |
| Audgest Union 5 En Scott 5<br>prime<br>Institution and<br>Manife Maximum<br>Manife Maximum                                                      | 1                                                                                                    | JI LICHERN                                                                |
| TECHNAMMAAAM                                                                                                    |                                                                                                    |                                                                           |
| Tega                                                                                                    | sugnation US                                                                                         |                                                                           |
|                                                                                                    |                                                                                                    |                                                                           |

# Renewing the registration code, changing the password and creating multi-user licences by means of user management

## 1. Log in with your access data via "Anmelden" (Login):

|                                  | EINLOGGEN | EINLOGGEN MIT IP |
|----------------------------------|-----------|------------------|
| asswort vergessen? Registrierung |           |                  |

### 2. Select the menu item "Benutzerverwaltung" (User management):

| NATUR     | UND LAND       | SCHAF1   |          | Suchbegr | iff eingeber | 1 <b>Q</b> | Kohlhammer    | Abmelden |
|-----------|----------------|----------|----------|----------|--------------|------------|---------------|----------|
| AKTUELLES | ONLINE-AUSGABE | PRODUKTE | ÜBER UNS | SERVICE  | EXTRAS       | BENUTZER   | erwaltung الم |          |

3. Click on "Registrierungscode" (Registration code) to renew an existing code, if it has expired for example:

### BENUTZERVERWALTUNG

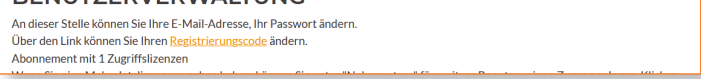

 Enter the new registration code and complete the process by clicking on <u>"Speichern"</u> (Save):

| Ditte survey sis ibusy Desistaismus seeds                                                                                                    |                |
|----------------------------------------------------------------------------------------------------|----------------|
| Bitte erneuern sie inren Registrierungscode                                                                                                    |                |
| Sie finden den Registrierungscode auf Ihrer Rechnung, s. Abbildung.                                                                                                    |                |
| Für Buchhändlerkunden:                                                                                                    |                |
| Reziehen Sie Ihr Abonnement über den Buchhandel, erhalten Sie den Registrierungscode direkt w                                                                                                    | om Buchhändler |
|                                                                                                    |                |
| Kohlhammer<br>K Konseer Control Registrierungscode für Natur und Landschaft *                                                                                                    |                |
| Nerd Analytica<br>2004 Strain                                                                                                    |                |
| ministrativa (* 2011) 1924 1920<br>Windowski (* 2011) 1924 1920<br>Windowski (* 2011)<br>Windowski (* 2011)                                                                                                    |                |
| in Komencian Adams N. Intellingen<br>Filiga<br>Moniski Mustermann                                                                                                    |                |
| Mediatrici 12<br>11223 Mutorhaven CDEI/CLIEDNI                                                                                                    |                |
| Separatement Astronomy for well 7: 100: 00 OF EACH TERMIN<br>No dance yor benefange national astronomy and the astronomy and the astronomy astronomy and the astronomy and the astronomy astronomy astronomy astronomy astronomy astronomy astronomy astronomy astronomy astronomy astronomy astronomy astronomy astronomy astronomy astronomy astronomy astronomy astronomy astronomy |                |
| To be fooding server as from and balance as servered. 322466111 30234466111 10.002311                                                                                                    |                |
| MMERSON MARKEN                                                                                                    |                |
| And a series and a series and                                                                                                    | R              |
| Latersrythype 2004012/0,<br>Mulatersam, Konta<br>1927 Mulatersam                                                                                                    |                |
| 1 Sand Angeleration (2011) 2011 2011 2011 2011 2011 2011 2011                                                                                                    |                |
| N (Sever 36 (SV-VNKVe))<br>native schell (Stathannes - Sec basis is an Alasis kartineg kess legeninopenak<br>- Negeting cols (19/27-507)                                                                                                    |                |

5. Click on "Bearbeiten" (Edit) in the user management screen if you want to change your e-mail address or your password. In the case of a multi-user licence, click on "Bearbeiten" (Edit) under "Nebennutzer" (Secondary user) and enter your data in the user dialogue that appears (no picture shown here):

| NATUR UND LANDSCHAFT                                  | SL  |
|-------------------------------------------------------|-----|
| AKTUELLES ONLINE-AUSGABE PRODUKTE ÜBER UNS            | SER |
| BENUTZER BEARBEITEN                                   |     |
| Geben Sie hier bei Bedarf Ihre neue E-Mailadresse an: |     |
| and exclusion in the local descent de-                |     |
| Hier können Sie wenn gewünscht Ihr Passwort ändern:   |     |
| •••••                                                 |     |
| Bitte wiederholen Sie Ihr neues Passwort:             |     |
| Neues Passwort                                        |     |
| SPEICHERN ABBRECHEN                                   |     |